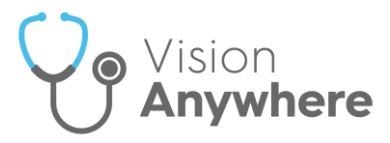

# Vision Anywhere v3.7 Release Guide

#### **Summary of Changes**

#### September 2020

**Vision Anywhere** release v3.7 for Windows desktop contains the following new features and improvements:

- Medication Reviews Where recorded in Vision 3, you can now view the details of any Medication Reviews that are due or overdue:
  - Medication Review Due Alert If a medication review is due or overdue, an alert banner displays. If the medication review is:
    - Due in the next 14 days The banner displays orange

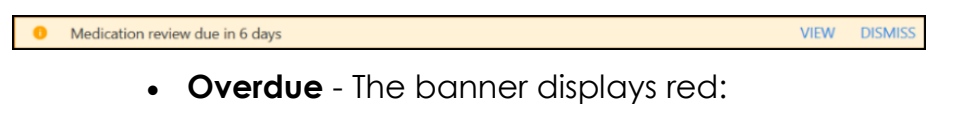

Medication review 3 days overdue

VIEW

DISMISS

Select either:

- View to see the details of the review, or
- **Dismiss** to close the banner

See Medication Reviews on page 3 for full details.

• **Death Administration** - You can now record all death administration information in one screen.

See Recording Death Administration on page 5 and Viewing Death Administration on page 8 for details.

- **Preferred Pharmacy** Where recorded, you can now view a patient's preferred pharmacy. You can view a patient's preferred pharmacy from:
  - Patient Banner
  - Patient Summary

See Preferred Pharmacy on page 9 for details.

• Inactive GP - The warning banner for inactive GP now only displays on a patient record if both their Usual and the Registered GP's are inactive.

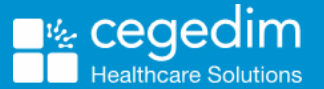

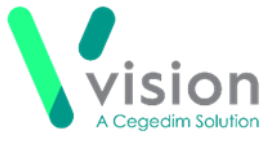

#### Shared Care only

• **Appointments** - Where a service is shared, and a joint appointment book used, if there is no sharing agreement in place, appointments for patients that are not registered at your practice display as **Booked**. No patient information is available:

| 1 | 15:40 Free                  |        |
|---|-----------------------------|--------|
| 1 | 16:00 Booked                |        |
| 1 | 16:20 <b>LEE</b> , Jessie ( | Mrs) 🌰 |

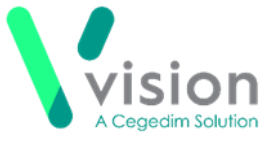

## **Medication Reviews**

In order to maximise the effect of treatment(s) prescribed, a patient's active medication should be reviewed on a regular basis. A medication review can be carried out either with or without the patient present.

• If a patient has an active **Medication Review** on their record in **Vision 3**, that is yet to fall due, a blue alert banner displays on the **Medication** screen:

0 Next medication review 30-Sep-2021

- If a patient has a **Medication Review** due or overdue in **Vision 3**, an alert banner displays on their record. If the medication review is:
  - Due in the next 14 days An orange banner displays:

Medication review due in 6 days

VIEW DISMISS

DISMISS

DISMISS

VIEW

VIEW

• Overdue - A red banner displays:

A Medication review 3 days overdue

**Note** - If there is more than one active Medication Review, **View** changes to **View All**.

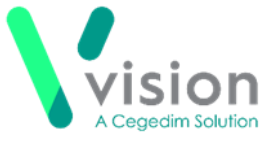

To view the details of a due or overdue **Medication Review** from:

- The alert banner, depending on the number of outstanding **Medication Reviews**, select:
  - View The Medication Review screen displays with the details of the medication review outstanding, or
  - View All The Patient Alerts screen displays, listing all active alerts for this patient and their status. Select the medication review required and the **Medication Review** screen displays with the details of the medication review outstanding.

| ← Patient Alerts                                                              |                                 |         |                      |                     |  |  |
|-------------------------------------------------------------------------------|---------------------------------|---------|----------------------|---------------------|--|--|
| 3 Results                                                                     |                                 |         |                      |                     |  |  |
| Title 9                                                                       | Alert type                      | Status  | Date                 | 8 Info              |  |  |
| Medication review done by do                                                  | Medication Reviews              | Overdue | Overdue by 7 months  |                     |  |  |
| Medication review done by do                                                  | Medication Reviews              | Overdue | Overdue by 11 months |                     |  |  |
| Medication review with patient                                                | Medication Reviews              | Overdue | Overdue by 1 year    |                     |  |  |
|                                                                               |                                 |         |                      |                     |  |  |
| 🔶 Medi                                                                        | ication Reviev                  | v       | Search th            | ne patient's record |  |  |
| Medication review with patient                                                |                                 |         |                      |                     |  |  |
| Due date: 25-Jan-2019<br>Review status: Overdue<br>Reviewed by: Dr Tim Torbay |                                 |         |                      |                     |  |  |
| 13-Aug                                                                        | 13-Aug-2014 , Dr Susan Somerset |         |                      |                     |  |  |

- Search the patient's record Simply type *medi* into Search the patient's record and Medication review record entries returns, select to display the details.
- Clinical Record Browser From Patient Summary, right click anywhere to access the toolbar. Select the arrow alongside the Patient Summary option and select Clinical Record Browser. Any Medication Reviews display as part of the patients record.

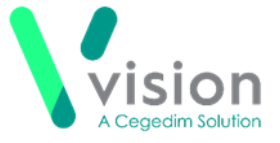

## **Recording Death Administration**

The **Death Administration** form is a quick and easy way to record the details required when a patient dies.

To record death administration:

- 1. With the patient selected and an appropriate **Encounter** started, enter **died** in the dynamic search bar.
- 2. From Quick Entry Forms, select Death administration:

| ¢   | Current En                                    |     | <br><b>(</b> | ١ | Search the patient's record  | Q        |
|-----|-----------------------------------------------|-----|--------------|---|------------------------------|----------|
|     | Nursing home visit note                       | • • |              |   | 25-Aug-2020 , 08:28 - Dr Tin | m Torbay |
|     | died                                          |     |              |   |                              | ×        |
|     | Common Observations (0)                       |     |              |   |                              |          |
| - F | Quick Entry Forms (i)                         |     |              |   |                              |          |
|     | Death administration<br>Open quick entry form |     |              |   |                              |          |

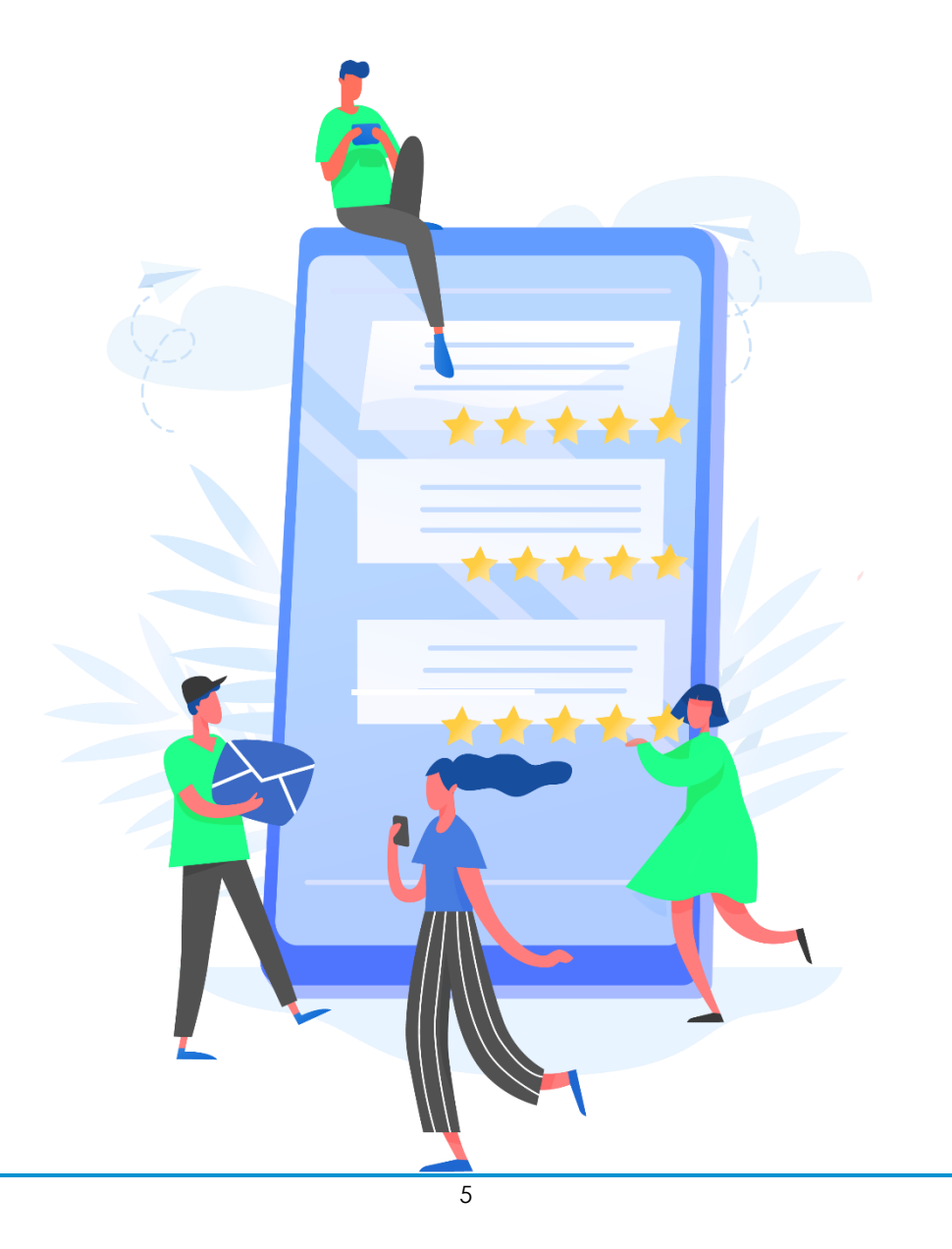

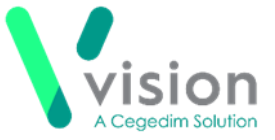

3. The Death Administration screen displays:

| DK IIM IOKRAY                                        |              | Lee | ds - CHRIS C | HESHIRE    |  |
|------------------------------------------------------|--------------|-----|--------------|------------|--|
| OWERS, Bernice (Ms) Known allergies                  |              |     |              |            |  |
| orn 01-Aug-1969 (51y) Gender Female NHS 811 115 1683 |              |     |              |            |  |
| Death Administration                                 |              |     |              | $(\times)$ |  |
|                                                      |              |     | Ŭ            | Ŭ          |  |
| Date of death                                        |              |     |              |            |  |
| <i>ЪD-ММ-ҮҮҮҮ</i>                                    | <b></b>      |     |              |            |  |
| Description                                          | Required     |     |              |            |  |
| Death                                                | ~            |     |              |            |  |
| Date last seen alive                                 |              |     |              |            |  |
| DD-MM-YYYY                                           | Ê            |     |              |            |  |
| Post-mortem information                              |              |     |              |            |  |
| None                                                 | $\checkmark$ |     |              |            |  |
| Employment related                                   |              |     |              |            |  |
| Linpioyment related                                  |              |     |              |            |  |
| Seen after death                                     |              |     |              |            |  |
| None                                                 | $\sim$       |     |              |            |  |
| Notes (and place of death)                           |              |     |              |            |  |
| Add notes here including the place of death          |              |     |              |            |  |
|                                                      | 0/250        |     |              |            |  |
| Death certificate completion                         |              |     |              |            |  |
| 25-Aug-2020                                          | Ê            |     |              |            |  |
| Certificate signed by                                |              |     |              |            |  |
|                                                      | $\sim$       |     |              |            |  |

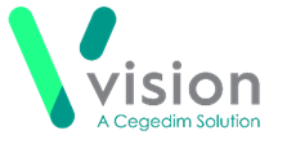

- **4.** Complete as appropriate:
  - Date of Death Enter the date of the patient's death
  - **Description** Defaults to **Death**, select from the clinical terms available if required
  - Date last seen alive Enter a date if required
  - Post mortem information Defaults to None, select from the list if appropriate
  - Employment related Tick if the death is related to the patient's employment
  - Seen after death Defaults to None, select from the list as appropriate
  - Notes (and place of death) Enter any free text comments appropriate, up to a maximum of 250 characters
  - Death certificate completion Defaults with today's date, update if required
  - Certificate signed by:
    - If you are signed in as a clinician, this defaults to your details, update if appropriate
    - If you are not signed in as a clinician, this defaults to the patients Usual GP, or if there is no active Usual GP, their Registered GP. Update if appropriate

**Note** - If you are a Vision 3 user and the patient's practice is on Vision 3 release DLM 730 or lower, you can only update the **Certificate signed by** to **Other**.

 Shared Care Setting - Certificate signed by defaults to Other and cannot be updated

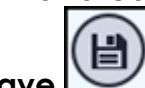

5. Select Save

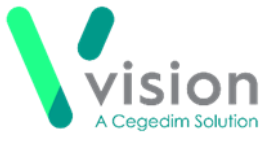

#### **Viewing Death Administration**

You can view Death Administration data from:

- Encounters From the Patient Summary screen, select Encounters and then the Encounter required to see the detail.
- Search the Patient Record Enter *death* into Search the Patient Record and the smart list returns any matching entries, select the entry required and the Patient Record Search screen displays with those entries.
- Clinical Record Browser Right click anywhere on the patient record, select Patient Summary Clinical Browser, all clinical entries display under the Encounter they were added within.

The Death Administration screen displays:

| $\bigotimes$ | Death Administration                                                                                                    | Search the patient's record           |  |  |
|--------------|----------------------------------------------------------------------------------------------------|---------------------------------------|--|--|
|              | Dead on arrival at hospital                                                                                                    | <b>Notes</b><br>Taken to Queen Mary's |  |  |
|              | Date of death: 23-Aug-2020<br>Death certificate completion: 23-Aug-2020<br>Date last seen alive: 21-Aug-2020<br>Death reported to the Coroner for further action<br>Employment related: No<br>Seen after death by another medical practitioner |                                       |  |  |
|              | 23-Aug-2020, Not known                                                                                                    |                                       |  |  |
|              | NHS - In Practice                                                                                                    |                                       |  |  |

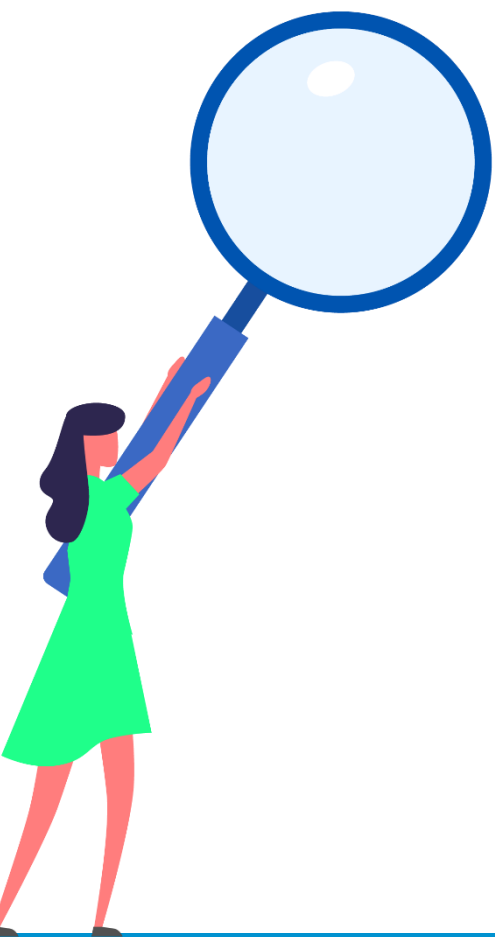

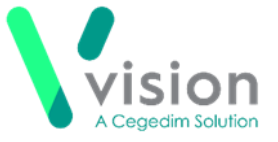

## **Preferred Pharmacy**

**Preferred pharmacy** is used to record a patient's preference for their paper (FP10) prescriptions.

You can view a patient's Preferred pharmacy from:

• Patient Banner, select Options and then Preferred pharmacy.

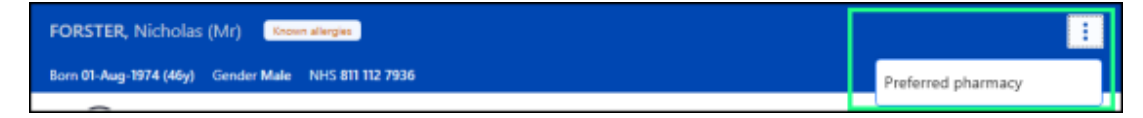

If a preferred pharmacy is set, the **Preferred pharmacy** screen displays with details:

|                                                                                                    | Preferred pharmacy<br>For management of paper prescriptions                                                        |       |
|----------------------------------------------------------------------------------------------------|----------------------------------------------------------------------------------------------------|-------|
| Select to:<br>Open location in Google maps<br>Call the pharmacy via your default<br>phone app<br>Email the pharmacy | Test Pharmacy 1  PHARMA HOUSE, 1 PHARMACY STREET, DRUGVILLE, PHARMASHIRE, AB1 2CD  O141 889 6546  pharma6@drug.com |       |
|                                                                                                    |                                                                                                    | Close |

If a preferred pharmacy is not set, the **Preferred pharmacy** screen displays with no details:

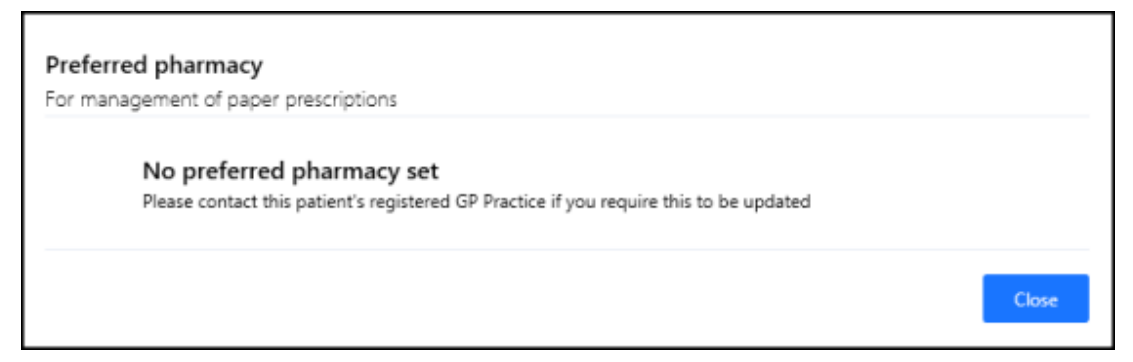

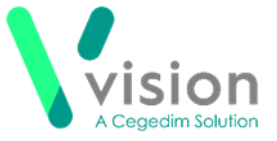

• From the Patient Summary screen, select Demographics:

| Patient's GP        | atient's GP                                        |                    |  |
|---------------------|----------------------------------------------------|--------------------|--|
| Registered Practice | INPS Leeds Test Practice                           |                    |  |
| Registration Status | Permanent                                          |                    |  |
| Registered GP       | Dr. Susan Somerset                                 | Dr. Susan Somerset |  |
| Usual GP            | Dr. Susan Somerset                                 |                    |  |
| Preferred Pharmacy  | Boots The Chemist                                  | Vie                |  |
|                     | 33, HIGH STREET, SMALLVILLE,<br>BERKSHIRE, AA1 1AA |                    |  |
|                     | 01382 666555                                       |                    |  |
|                     | 🖂 boots@pharm1.com                                 |                    |  |

Where no **Preferred Pharmacy** is set, **Not set** displays:

| Demographics        |              |              |  |  |
|---------------------|--------------|--------------|--|--|
| Patient's GP        |              |              |  |  |
| Registered Practice | INPS Newp    | ort Practice |  |  |
| Registration Status | Permanent    |              |  |  |
| Registered GP       | Dr. Alison R | owan         |  |  |
| Usual GP            | Dr. Bob Ash  |              |  |  |
| Preferred Pharmacy  | Not set      |              |  |  |
| Patient's Address   |              |              |  |  |
| Main address 24 S   | AVILE PLACE  |              |  |  |